# 김해대학교 오피스 365 이용안내

김해대학교 오피스 365는 김해대학교와 마이크로스프트 OVES 계약에 의해서 구성원들에게 제공됩니다.

사전TIP

- 오피스365는 김해대학교 교직원 및 학생에게 무료로 제공됩니다.
- 교내 학사정보시스템(사용자인증)을 통하여 인증됩니다.
- 설치전 해당 디바이스(PC, 노트북, 태블릿 등)에 기존 오피스를 제거하셔야 설치됩니다.
- 개인당 5개 디바이스까지 설치가능합니다.
- 무료메일계정 및 1T클라우드를 제공합니다.
- 최신 노트북 구입시 오피스365가 설치되어 있는 경우 회원가입/로그인 만으로 이용가능합니다.

오피스365 공식 사이트 : https://portal.office.com

① 학사정보시스템 로그인 -> 우측상단 office365 아이콘 클릭

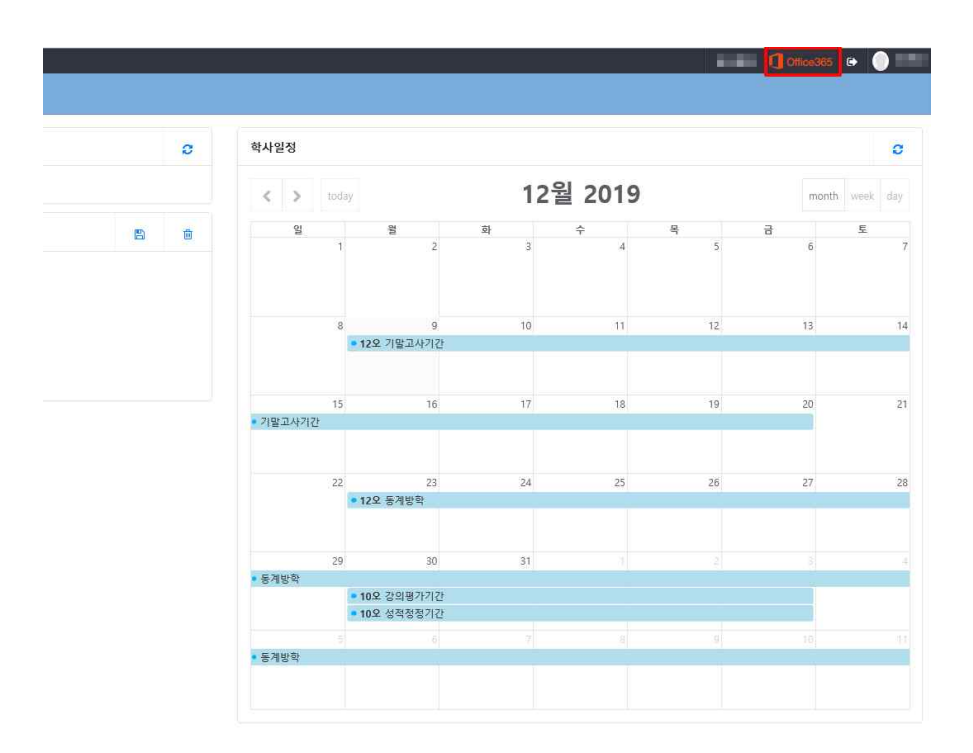

② 오피스365 회원가입

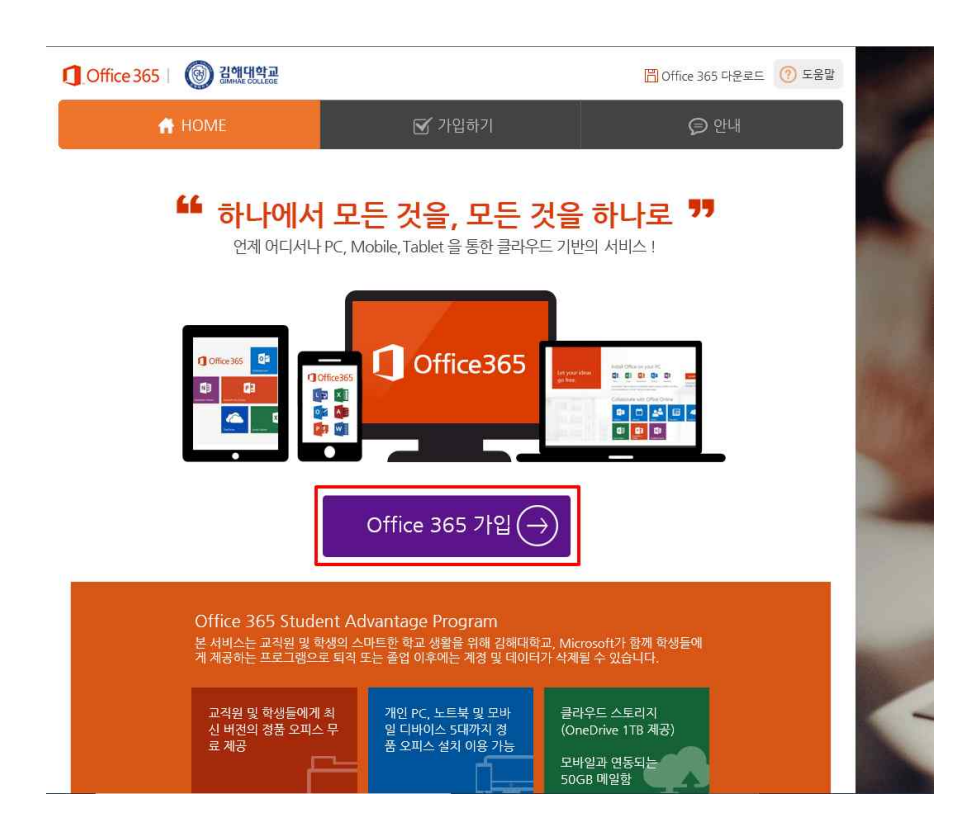

#### ③ 오피스365 이용약관 체크

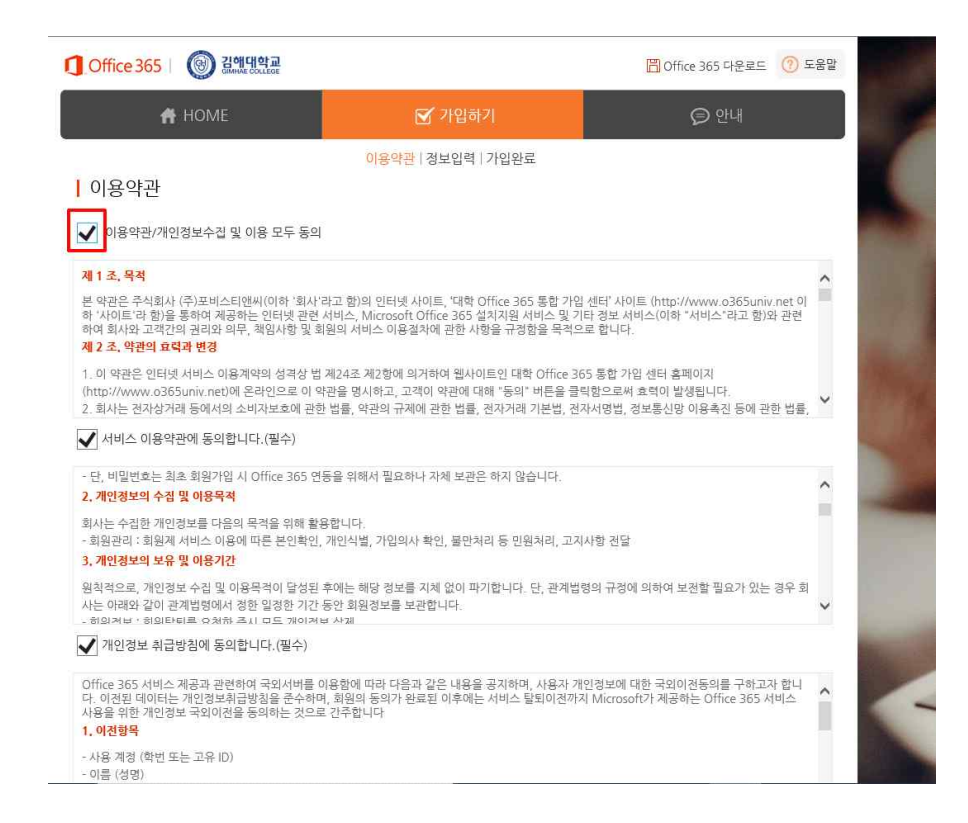

#### ④ 오피스365 약간 동의

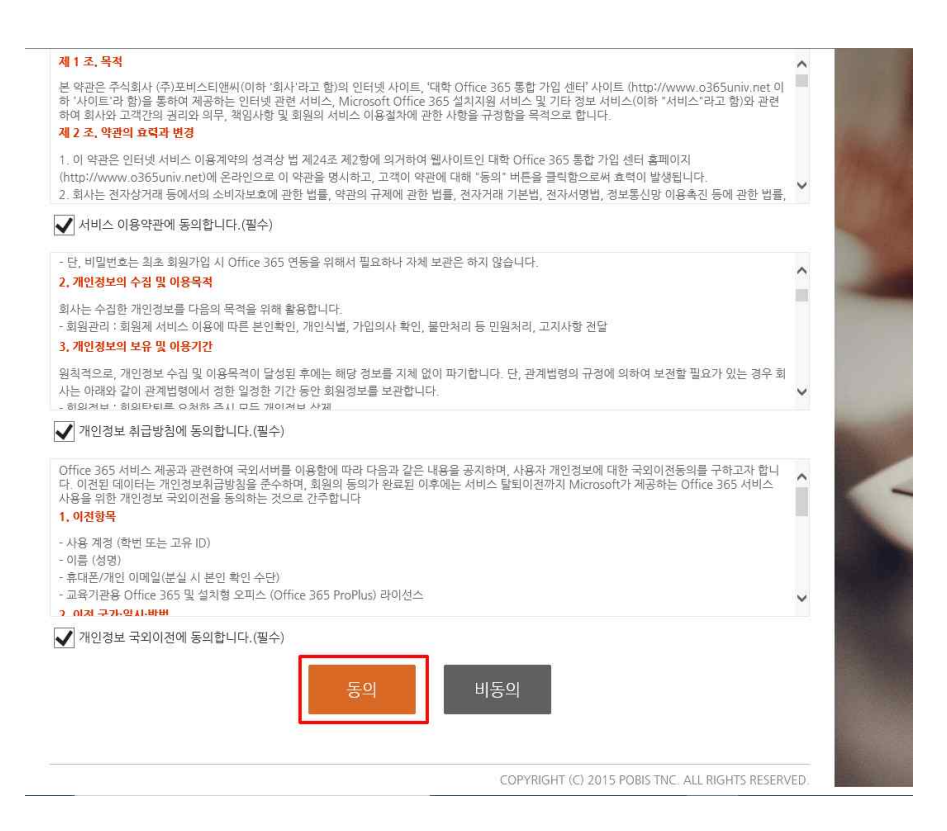

## ⑤ 오피스365 정보입력 ->ID는 로그인ID동일

| Office 365 | 이 김해대학교<br>GIMMAE COLLEGE |                                                   | 🖺 Office 365 다운로드 🕜 도움말                  |
|------------|---------------------------|---------------------------------------------------|------------------------------------------|
| 1          | 🕇 Home                    | 🗹 가입하기                                            | ♥ 안내                                     |
| 정보입력       |                           | 이용약관   정보입력   가입완료                                |                                          |
| 학교         | 김해대학교                     |                                                   |                                          |
| 로그인 ID     | ▲ 원하는 로그인 ID를 입           | @office.gimhae.ac.kr 등복확인<br>실력하고, 중복 확인 후 진행하세요. |                                          |
| 비름         | 1                         |                                                   |                                          |
| 비밀번호       | ]                         |                                                   |                                          |
| 비밀번호 확인    | 1                         |                                                   |                                          |
|            |                           | 가입하기                                              |                                          |
|            |                           | COPYRIGHT                                         | (C) 2015 POBIS TNC. ALL RIGHTS RESERVED. |
|            |                           |                                                   |                                          |
|            |                           |                                                   |                                          |

# ⑥ ID 중복확인

| 0 | Office 365 |         |                          | 🖺 Office 365 다운로드 ( 도움말                     |          |
|---|------------|---------|--------------------------|---------------------------------------------|----------|
|   | i i i      | HOME    | 🗹 가입하기                   | ⊜ 안내                                        |          |
|   |            |         | 이용약관   정보업력   가입완료       |                                             |          |
| ļ | 정보입력       |         |                          |                                             |          |
|   | 학교         | ] 김해대학교 |                          |                                             |          |
|   | 로그인 ID     | 1       | @office.gimhae.ac.kr 중복확 | 민                                           |          |
|   | 이름         |         |                          |                                             |          |
|   | 비밀번호       |         |                          | 알림                                          |          |
|   | 비밀번호 확인    |         |                          | 사용가능한 로그?                                   | 인 ID입니다. |
|   |            |         | 가입하기                     | 확인                                          |          |
|   |            |         | COPYRIGH                 | IT (C) 2015 POBIS TNC. ALL RIGHTS RESERVED. |          |

# ⑦ 오피스365 가입하기

| Office 365 | () 김해대학교<br>GIMMAE COLLEGE |                                 | 🗒 Office 365 다운로드 ( 🕜 도움말                |
|------------|----------------------------|---------------------------------|------------------------------------------|
| 1          | HOME                       | 🗹 가입하기                          | ⊜ 안내                                     |
| 정보입력       |                            | 이용약관   <mark>정보입력</mark>   가입완료 |                                          |
| 학교         | 김해대학교                      |                                 |                                          |
| 로그인 ID     | 1                          | @office.gimhae.ac.kr 중복확인       |                                          |
| 이름         |                            |                                 |                                          |
| 비밀번호       | •••••                      |                                 |                                          |
| 비밀번호 확인    | ••••••                     |                                 |                                          |
|            |                            | 가입하기                            |                                          |
|            |                            | COPYRIGHT                       | (C) 2015 POBIS TNC. ALL RIGHTS RESERVED. |
|            |                            |                                 |                                          |
|            |                            |                                 |                                          |
|            |                            |                                 |                                          |

# ⑧ 오피스365 가입확인 (예)

| 0 | Office 365 |         |                          | 📙 Office 365 다운로드                  | ⑦ 도움말     |
|---|------------|---------|--------------------------|------------------------------------|-----------|
|   |            | HOME    | 🕑 가입하기                   | © 안내                               |           |
|   |            |         | 이용약관   정보업력   가입완료       |                                    |           |
|   | 정보입력       |         |                          |                                    |           |
|   | 학교         | ] 김해대학교 |                          |                                    | a state   |
|   | 로그인 ID     |         | @office.gimhae.ac.kr 중복확 | 2                                  |           |
|   | 이름         | 1       |                          |                                    |           |
|   | 비밀번호       |         | •                        | 확인                                 |           |
|   | 비밀번호 확인    |         | •                        |                                    | 가입하시겠습니까? |
|   |            |         | 가입하기                     |                                    | 에 아니오     |
|   |            |         | COPYRIGH                 | T (C) 2015 POBIS TNC. ALL RIGHTS R | ESERVED.  |

⑨ 오피스365 회원가입완료 화면 : ID 및 계정메일주소 확인

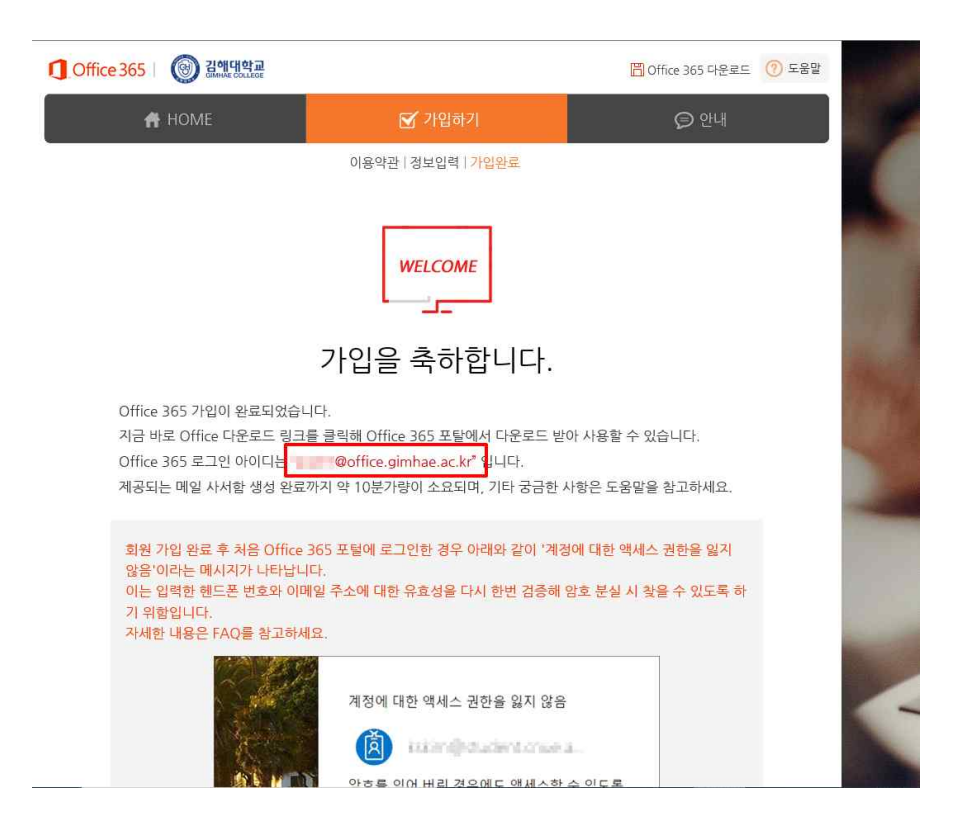

⑩ 김해대학교 오피스365 로그인하기

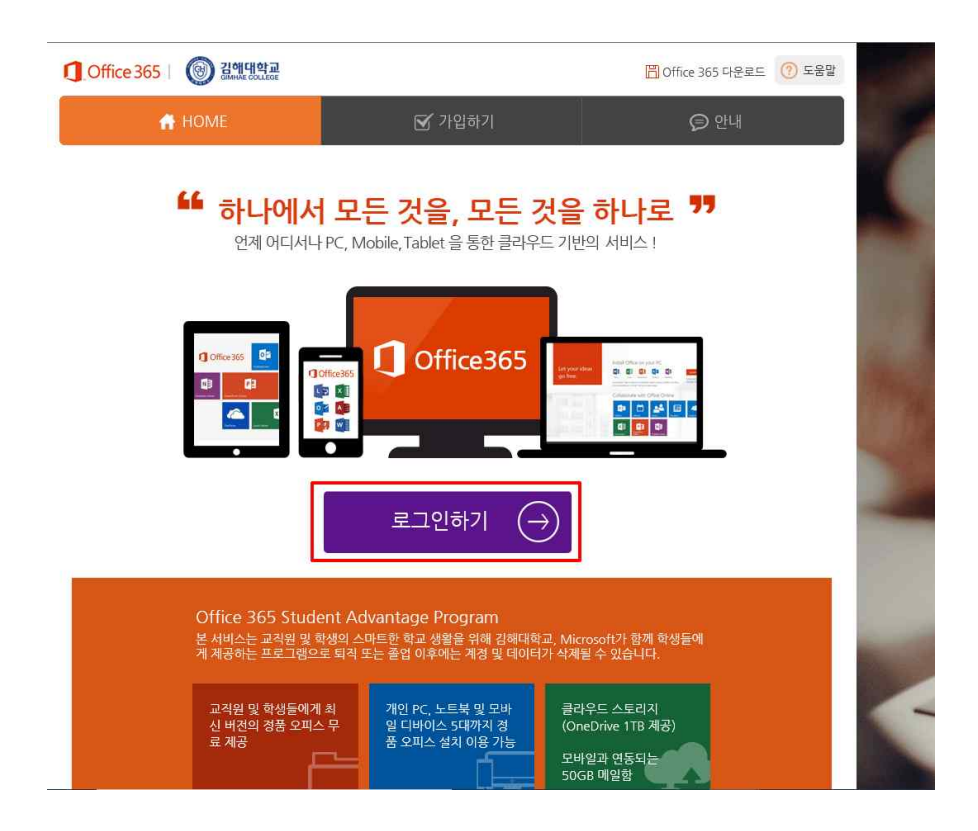

### ⑪ 김해대학교 오피스365 가입정보 입력

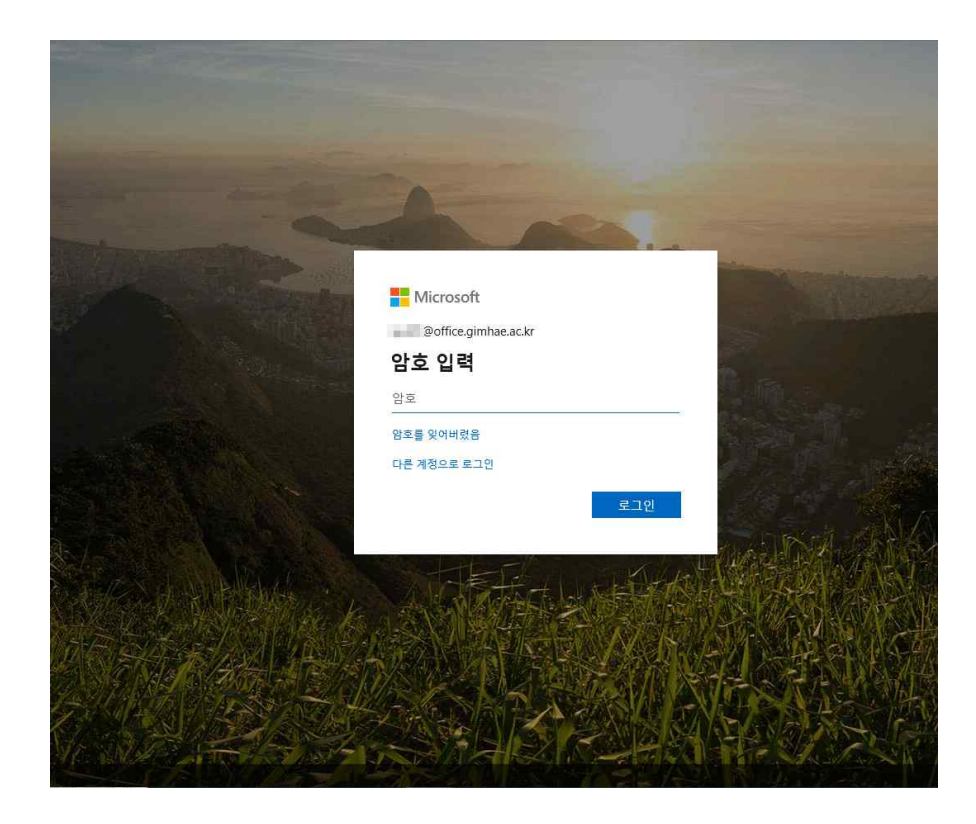

⑫ 로그인완료 및 로그인상태 클릭

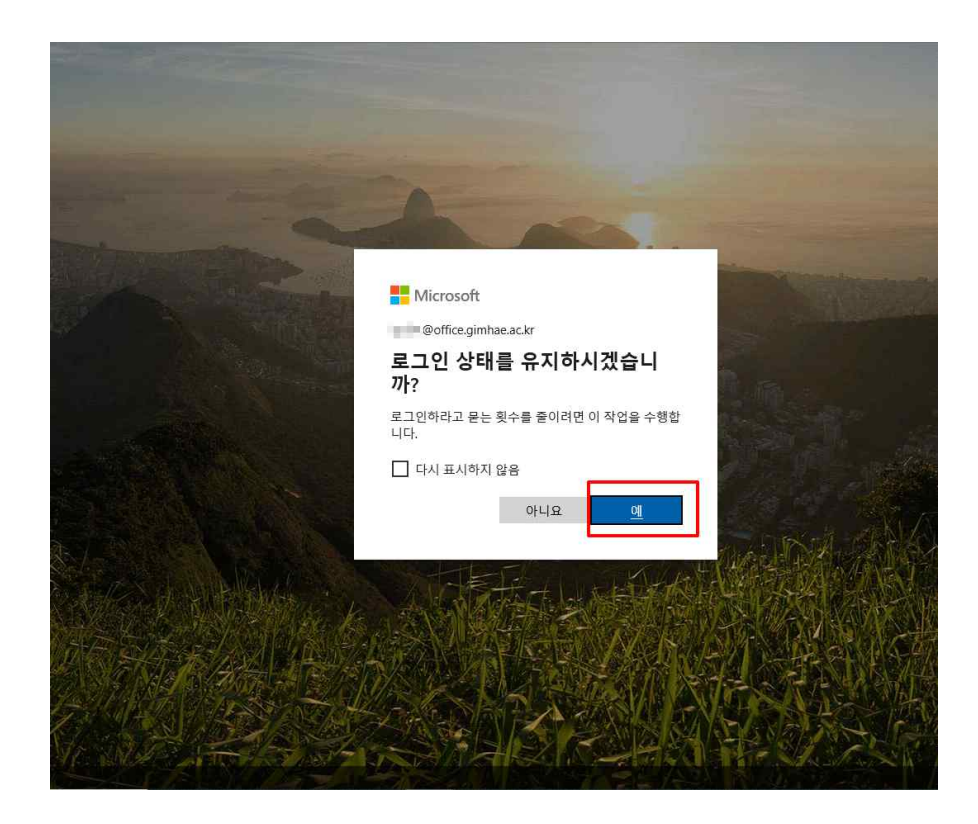

### 13 김해대학교 오피스365 메인화면

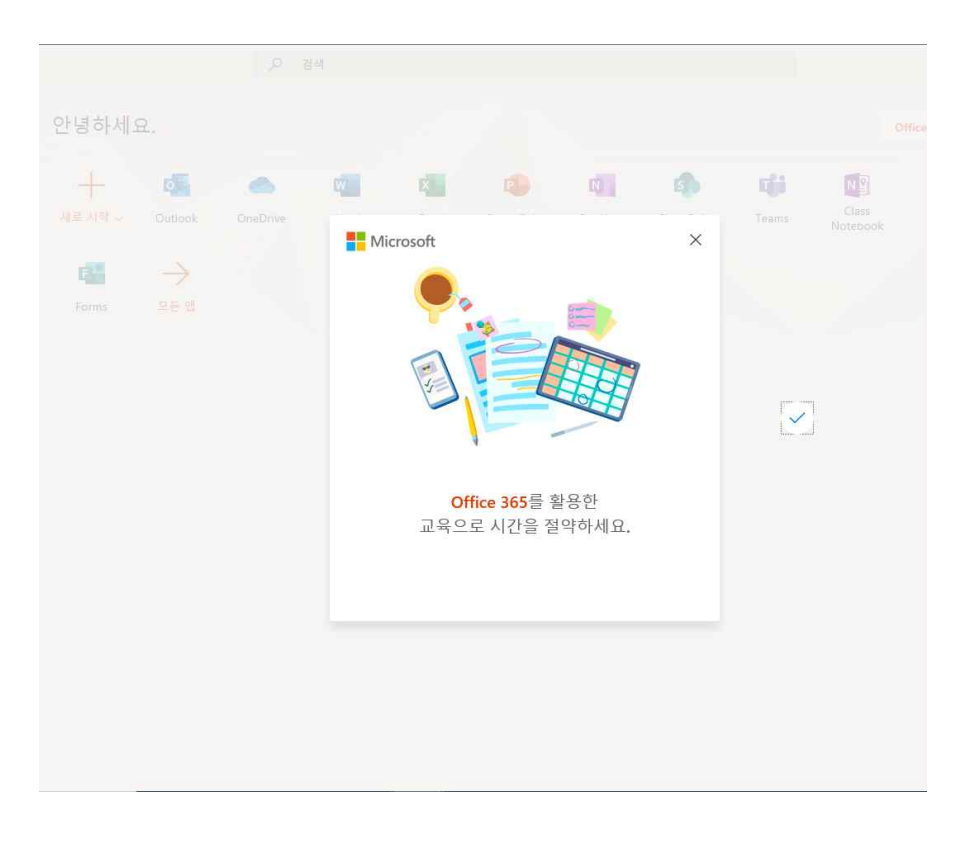

⑭ 김해대학교 오피스365 (Office365) 설치 클릭

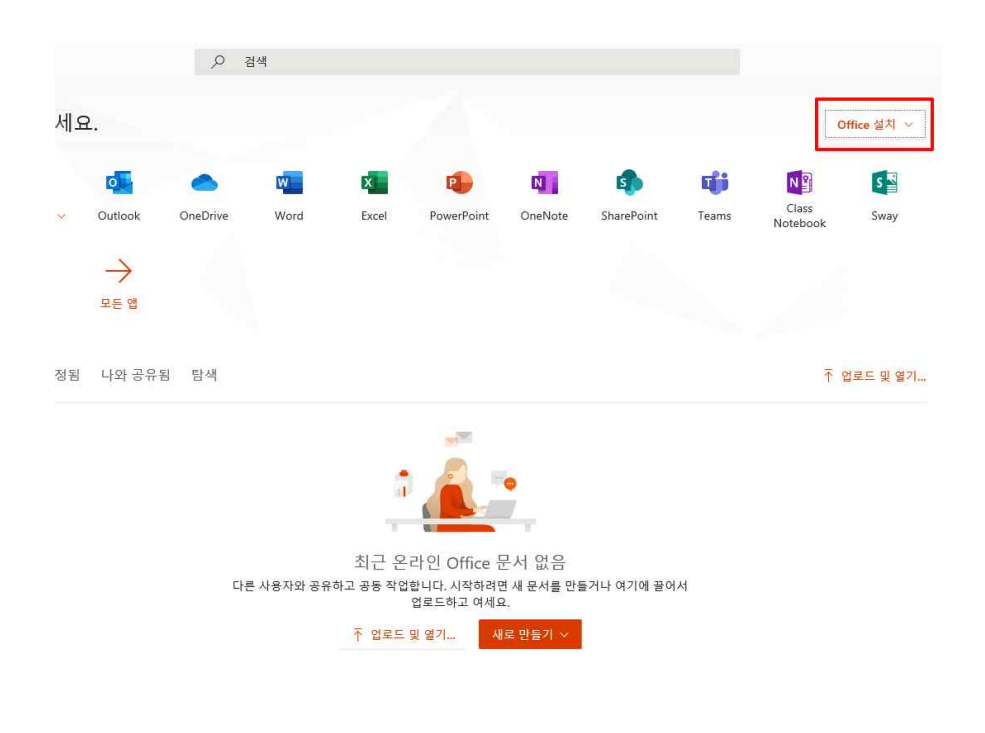

⑮ 김해대학교 오피스365 (Office365) 앱선택 다운로드

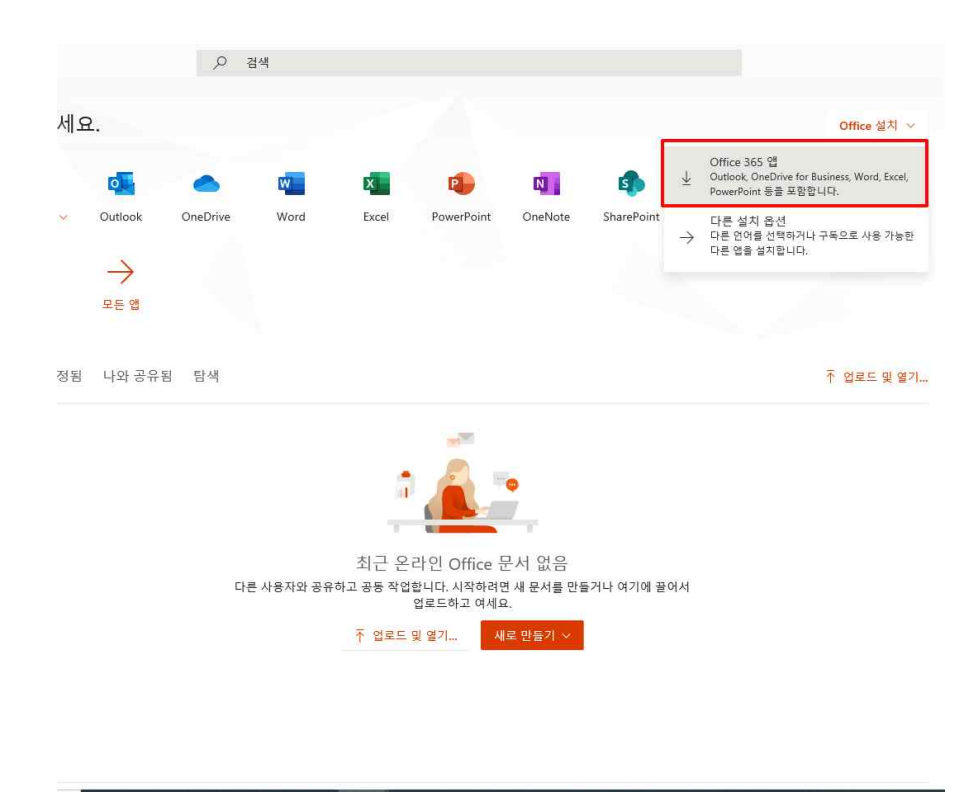

⑯ 김해대학교 오피스365 (Office365) 다운로드 설치실행

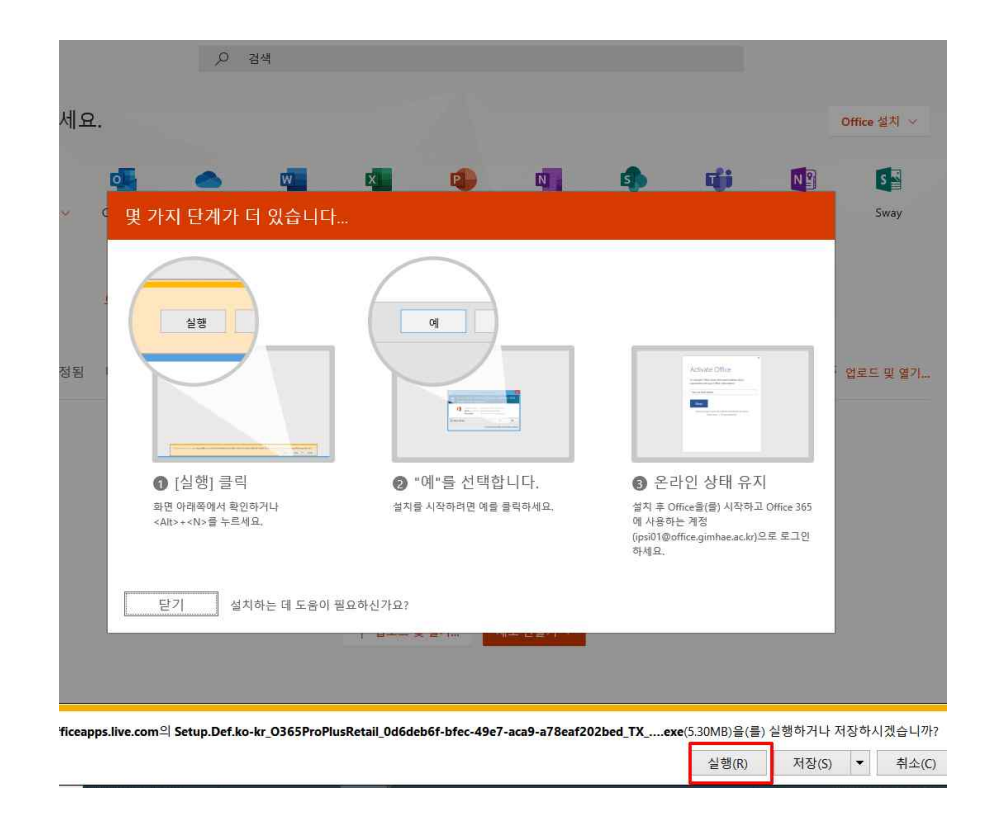

### ⑩ 김해대학교 오피스365 (Office365) 설치화면

|    | 오 검색                               |       |
|----|------------------------------------|-------|
| 세요 |                                    |       |
|    | Office                             | ×     |
| >  |                                    | ay    |
| 정됨 |                                    | ł 971 |
|    | Office를 다운로드하는 동안에는 온라인 상태를 유지하세요. |       |
|    | 작업이 잠시 후 완료됩니다.                    |       |
|    |                                    |       |

⑧ 김해대학교 오피스365 (Office365) 설치완료화면

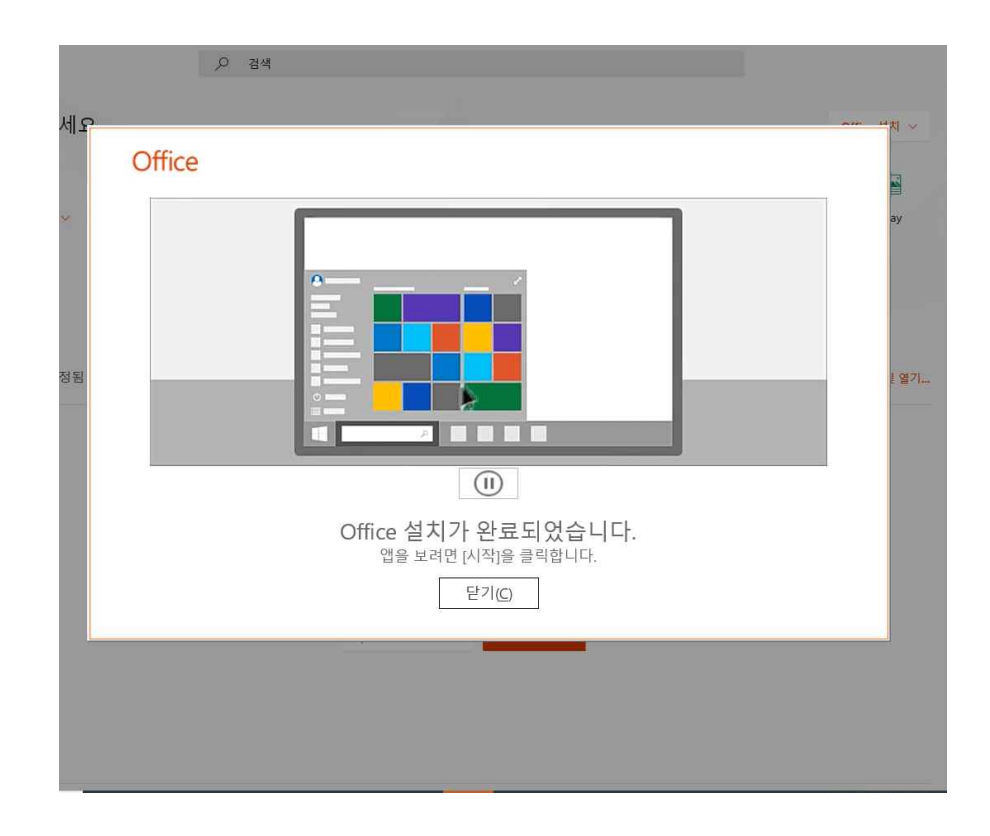

안녕하세요. Office + P N 5 **T**i N 0 0 W x Class Notebook 새로 시작 🗸 Outlook OneDrive Word Excel PowerPoint OneNote SharePoint Teams  $\rightarrow$ F-Forms 모든 앱 최근 고정됨 나와 공유됨 탐색 ↑ 업로! 1 최근 온라인 Office 문서 없음 다른 사용자와 공유하고 공동 작업합니다. 시작하려면 새 문서를 만들거나 여기에 끌어서 업로드하고 여세요. ↑ 업로드 및 열기... 새로 만들기 ~ OneDrive 최근 쭐더

∞ 김해대학교 오피스365 (Office365) 실행후 라이센스 동의 및 회원정보 입력

|      | 이 제품에는 Off       | ice 자동 업데이트가 적용됩니다<br><u>자세한 정보</u>                |          |  |
|------|------------------|----------------------------------------------------|----------|--|
| [동의취 | 8]을 클릭하면 Microso | ft Office 라이션스 계약에 동의 <sup>†</sup><br><u>계약 보기</u> | 바는 것입니다. |  |
|      |                  | 수락                                                 | 1        |  |

⑲ 김해대학교 오피스365 (Office365) 메인화면에서도 클라우드(웹)버전 사용가능